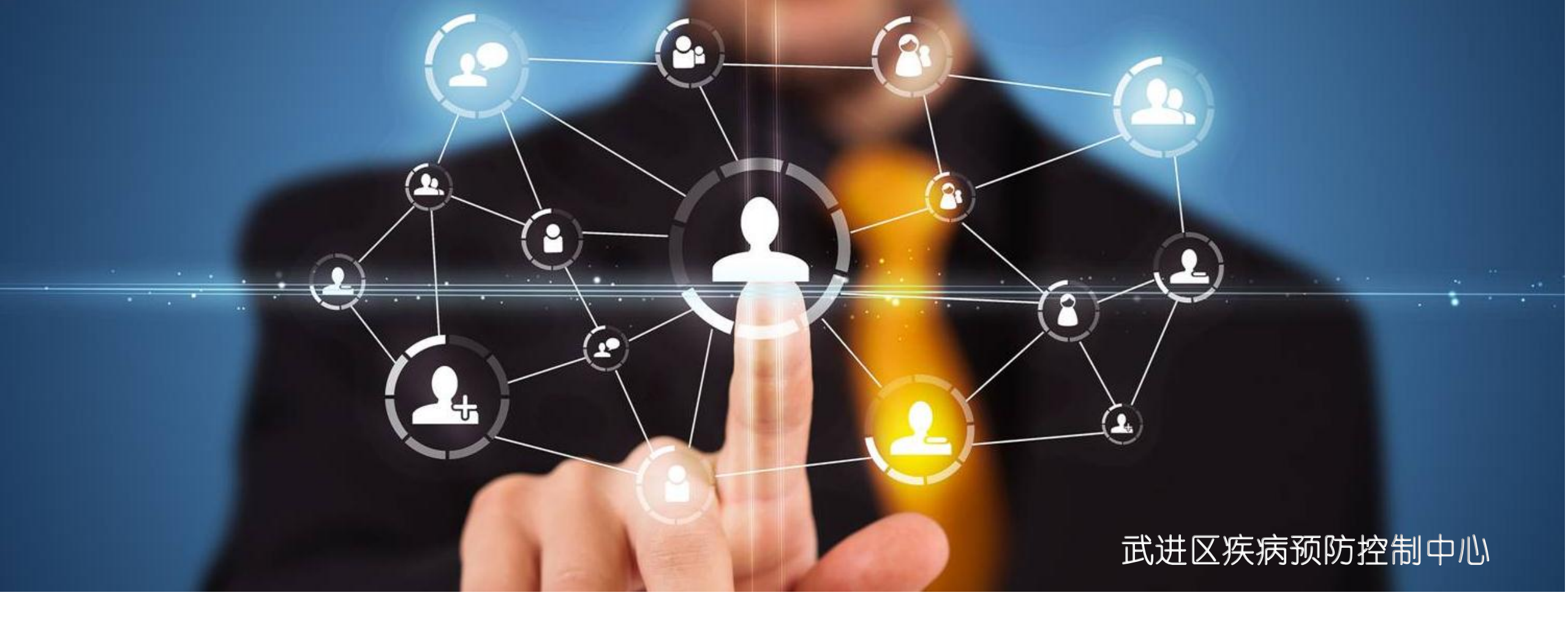

# 健康素养学习系统(普及版)使用教程 医疗卫生机构、学校、机关、企业使用

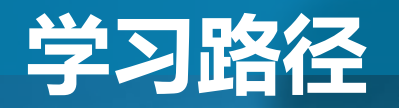

### 武进区疾病预防控制中心

 $(\mathbf{L})$ 

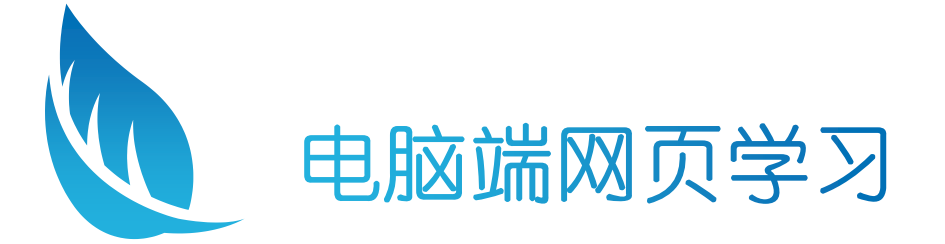

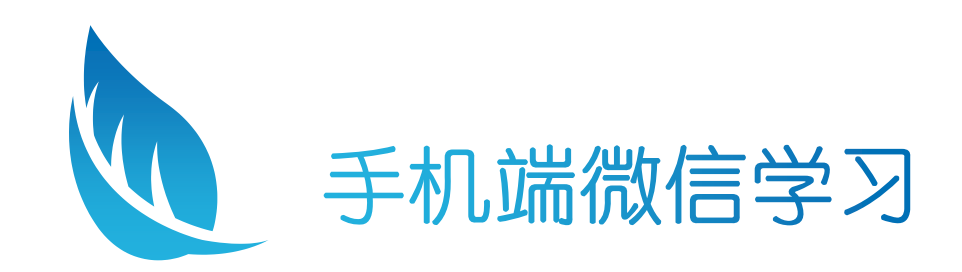

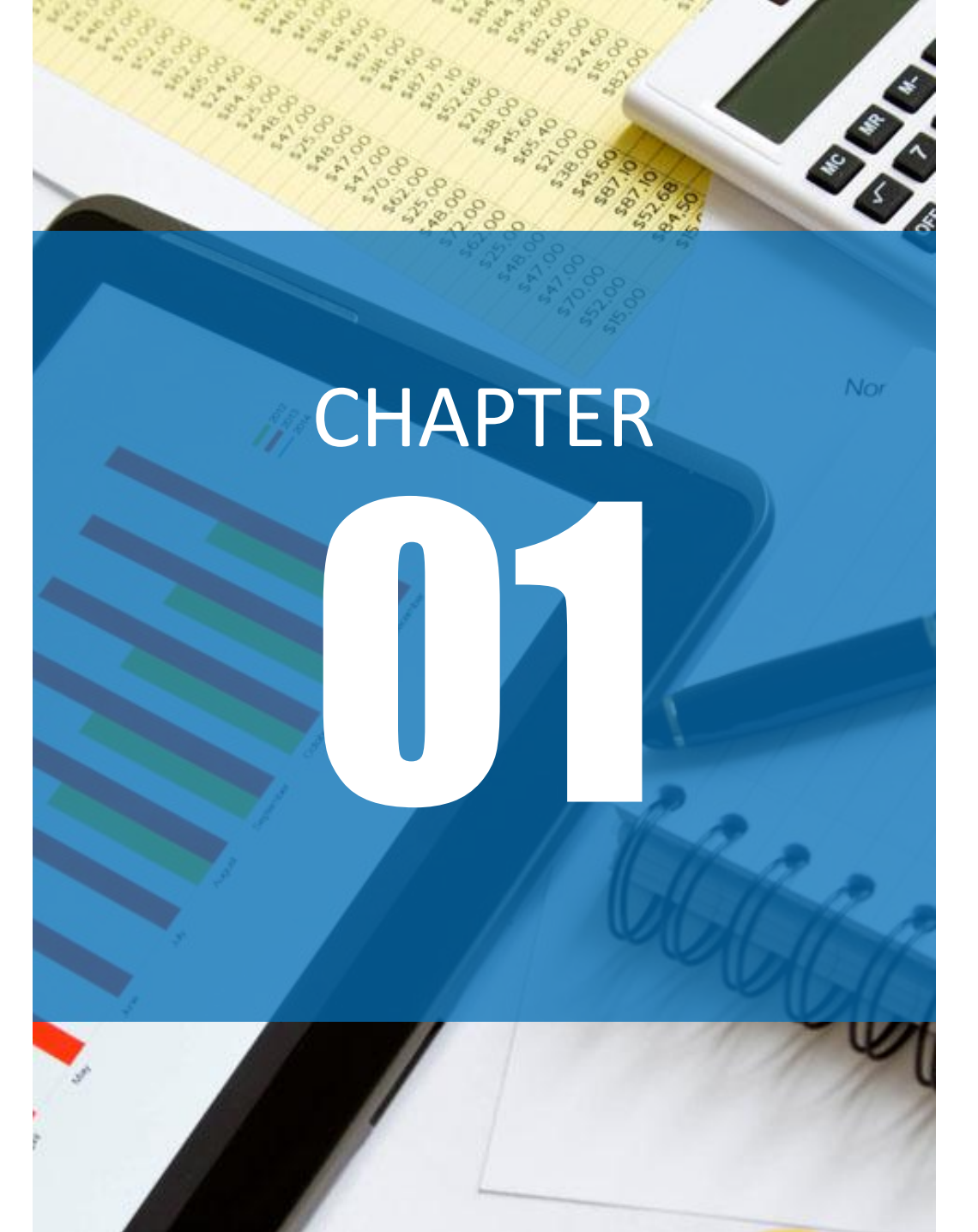

#### 武进区疾病预防控制中心

# 电脑端网页学习 操作步骤

武进区疾病预防控制中心

# ◆访问地址,进入健康素养学习系统(普及版) 界面:

# http://www.jscdc.cn/KABP2011/business/index2. jsp

1

### 武进区疾病预防控制中心

**. . . .** 

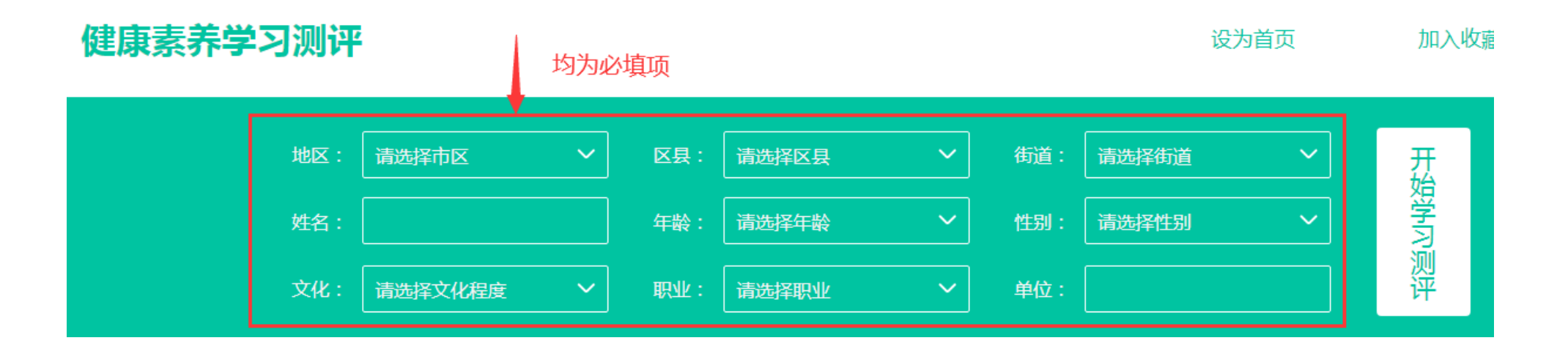

◆在"健康素养学习测评"区域,填写答题人的基本信息,均为必填项。
◆注意!!同一个单位的答题人,其填写的"地区"要一致、"单位"要一致,如有文字上的差异,会严重影响后期工作量和正确率的统计。
◆医疗卫生机构的"地区"、"单位"见附件;学校、机关、企业的"地区"、"单位"由各单位自行拟定。

20

### 武进区疾病预防控制中心

**19** 

◆基本信息填写完成 后,点击"开始学 习测评"按钮,进入 健康素养学习系统 (普及版)答题界面。

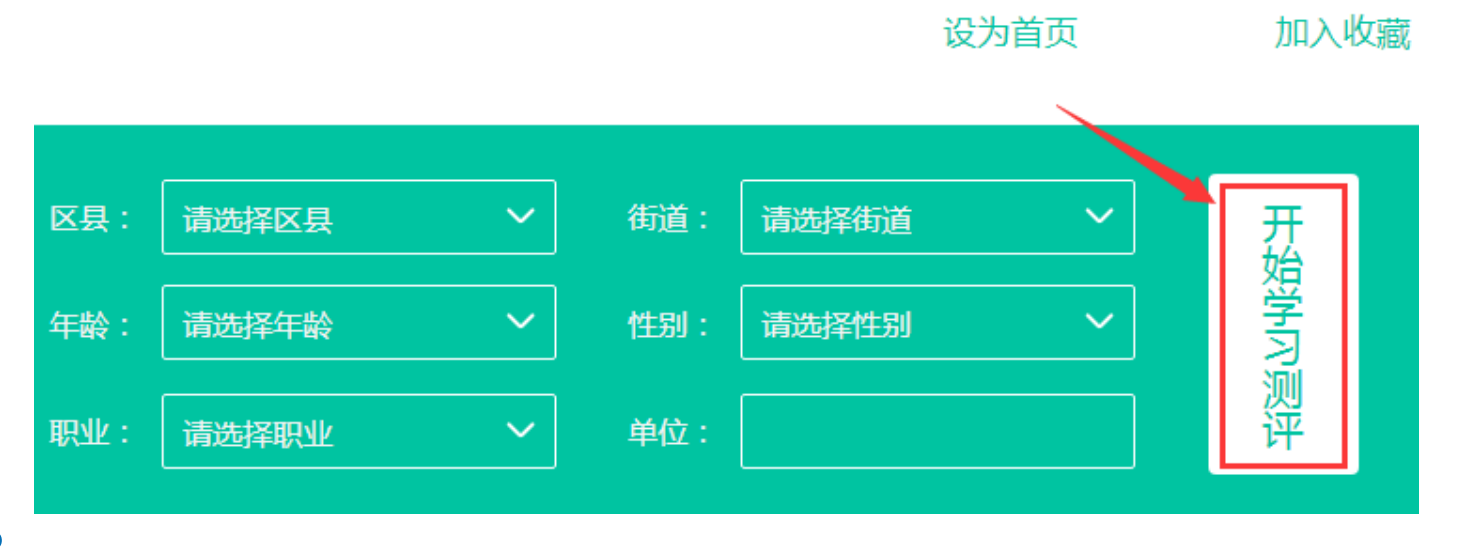

### 武进区疾病预防控制中心

设为借顶

加入收藏

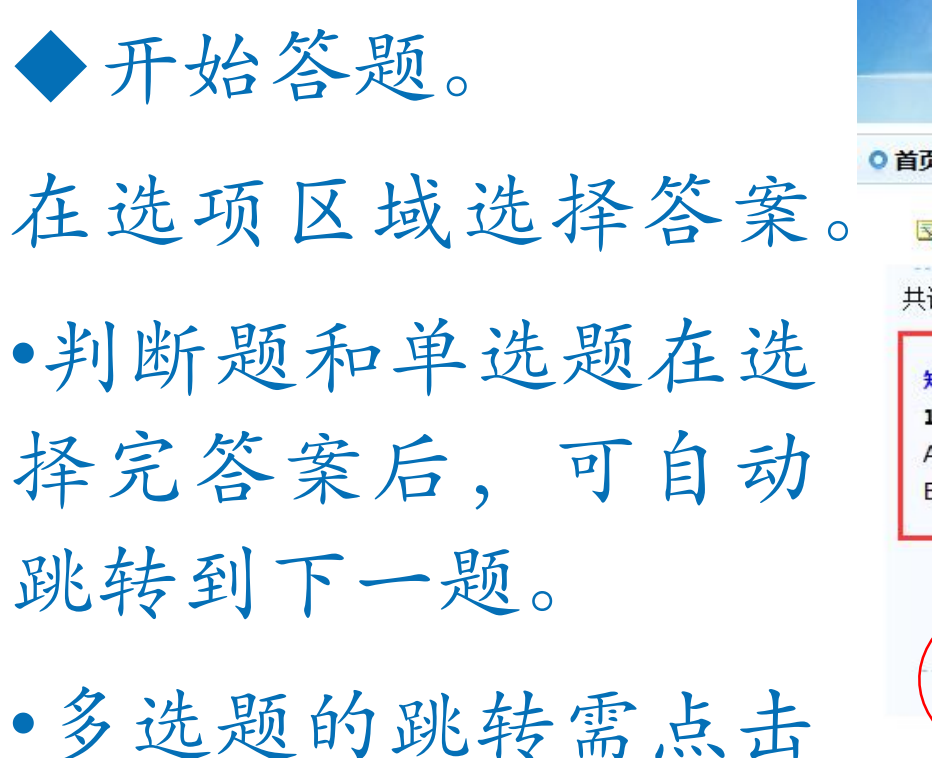

"下一题"按钮。

· 健康素养学习评测 重大专项知识学习 百页 加筆師房 间频学习 资料前 一大气风 ○首页->健康素养学习测评 地区: 常州市 武进区 前黄镇 姓名:张三 年龄: 35~40岁以下 性别:男 38 文化: 大专/本科 职业: 医务人员 单位: 前黄人民医院 共计 30题 选项 知识题 判断题 1. 当鼻子出血时,可在鼻梁上用冷水浸湿的毛巾做冷敷,可以止血或减少鼻出血。 区域 A、 是 **B**、否 题目 A OB 交卷 区域 下一题 题目 进度:3.3% 快捷 2 3 5 6 7 8 9 10 11 12 13 14 15 17 20 16 18 19 菜单 21 22 23 24 25 26 27 28 29 30 已答题 未答题 当前答题

### 武进区疾病预防控制中心

**()** 

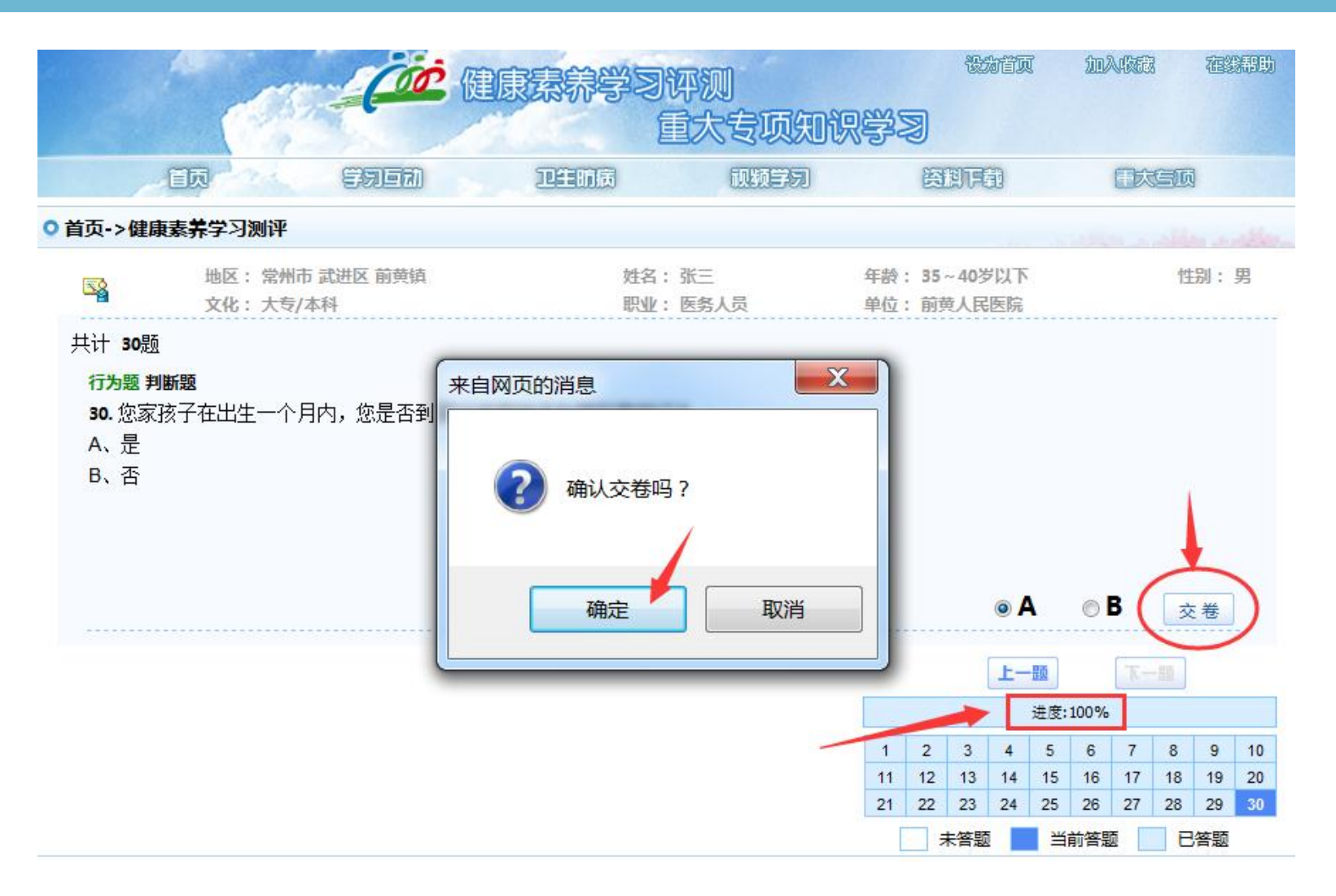

◆结束答题, 交卷。 答题进度100%时, 如不需修改, 点击 "交卷"按钮, 并确 认交卷, 即完成本次 答题。

### 武进区疾病预防控制中心

◆交卷后可查看本次 答题得分、每题的答 题情况和正确答案。

◆ 如想再次学习, 点击"重新学习"按 钮,无需再次输入基 本信息即可二次答题。

|       |                             | 康素养学习评测<br>重大专项    | では、「「「」」の「「」」の「」」のでは、「」」のでは、 | 加入收藏 在绿碧助 |
|-------|-----------------------------|--------------------|----------------------------------------------------------------------------------------------------|-----------|
|       |                             | 卫生前房 预预学           | 5)                                                                                                    |           |
| ○首页-> | 健康素养学习测评                    |                    |                                                                                                    |           |
|       | 地区: 常州市 武进区 前黄镇<br>文化:大专/本科 | 姓名: 张三<br>职业: 医务人员 | 年龄: 35~40岁以下<br>单位: 前黄人民医院                                                                                                    | 性别:男      |
|       | 您的健康知识水平还需要努力! 建议您名做几次哦!    |                    |                                                                                                    |           |
|       | 新学习                         | 您的得分: 79 分 <       |                                                                                                    |           |
| ++ 11 | - <del>1</del> 2            |                    |                                                                                                    |           |

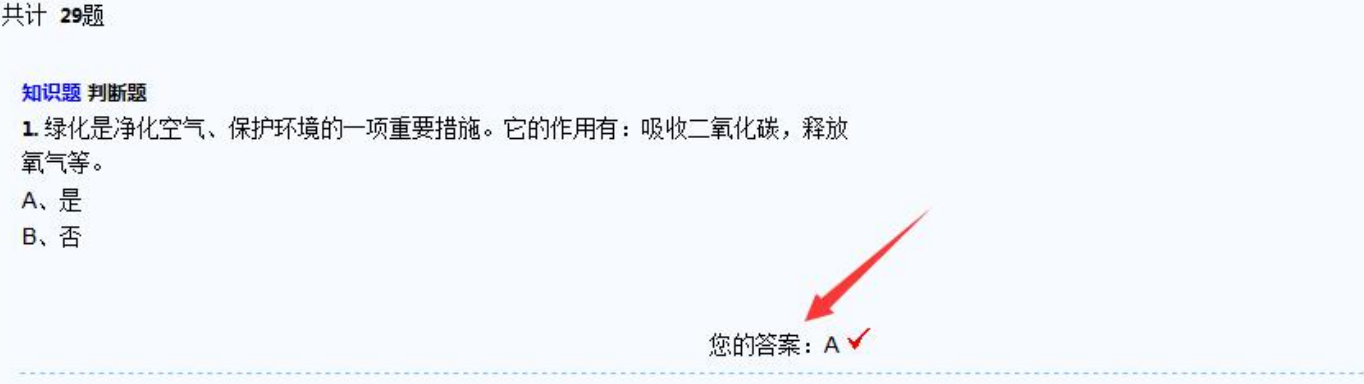

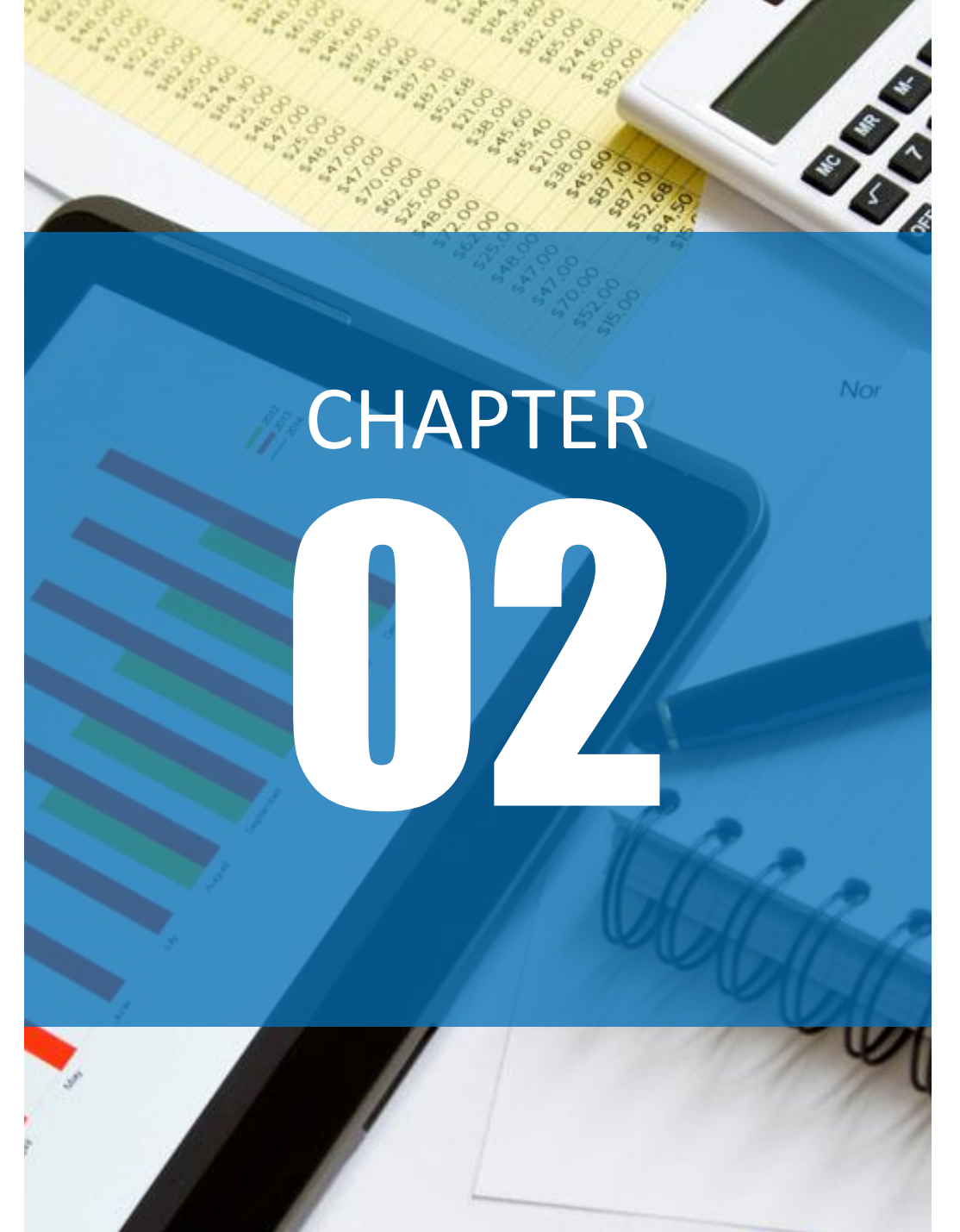

#### 武进区疾病预防控制中心

# 手机端微信学习 操作步骤

2

武进区疾病预防控制中心

### ◆扫描二维码,进入健康素养评估学习系统页面:

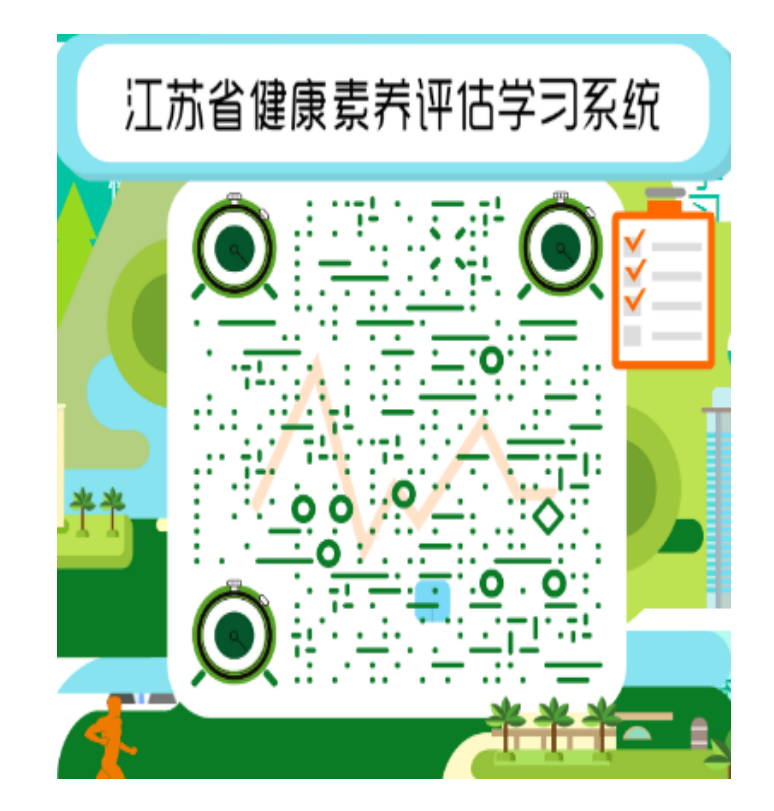

2

武进区疾病预防控制中心

**()** 

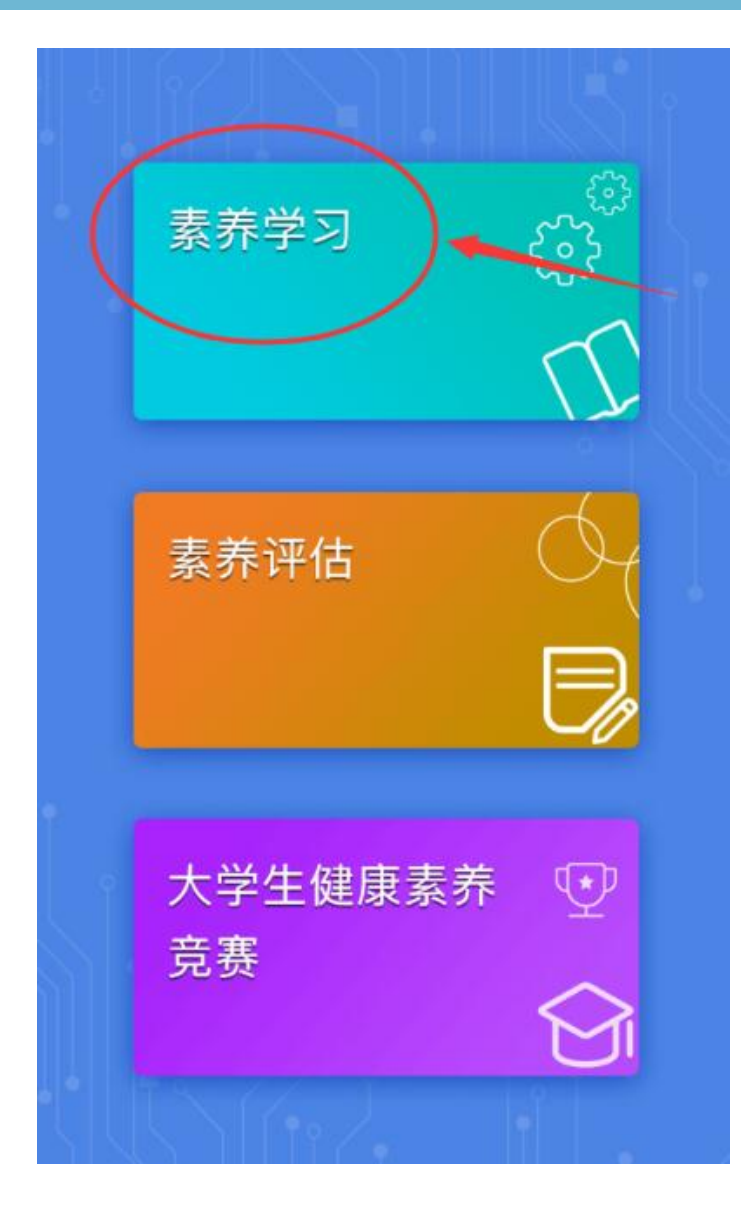

◆点击"素养学习"按钮, 进入健康素养学习系统 (普及版)界面。

### 武进区疾病预防控制中心

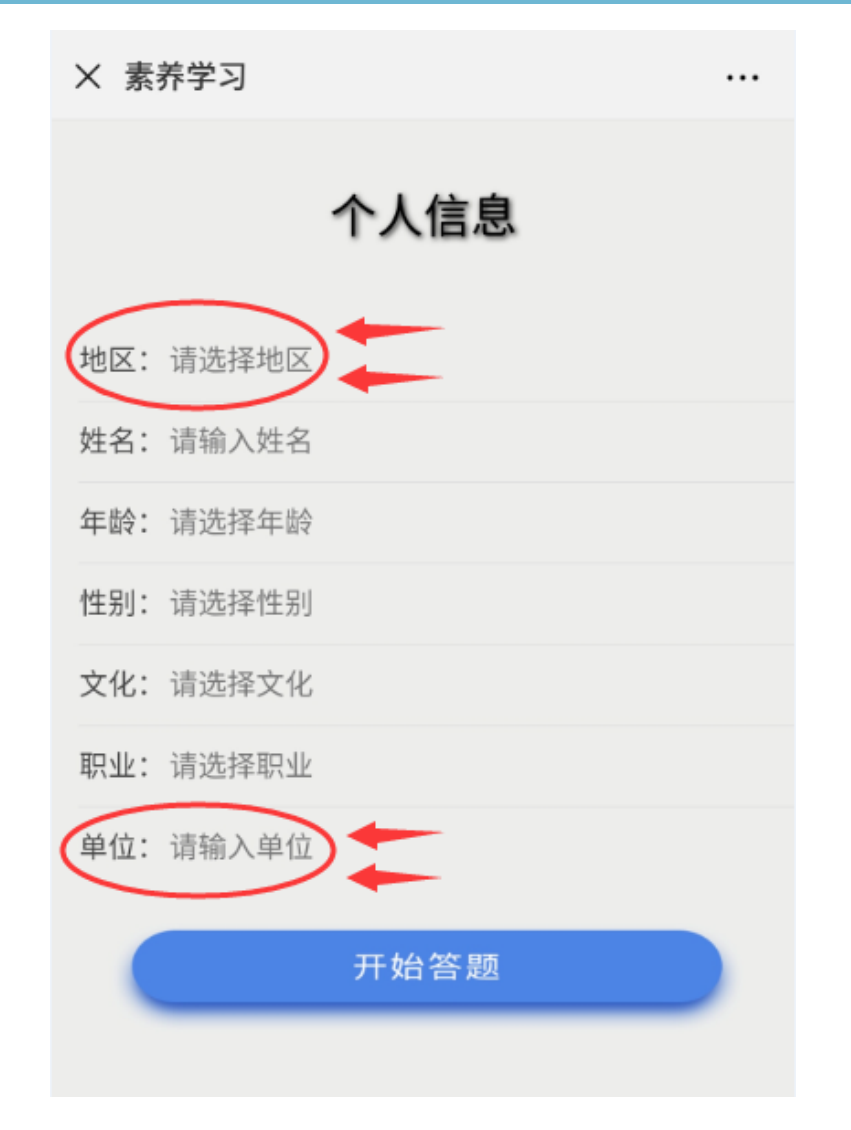

◆在"健康素养学习测评"区域,填写答题人的基本信息,均为必填项。

### ◆注意!!

同一个单位的答题人,其填写的"地区" 要一致、"单位"要一致,如有文字上的 差异,会严重影响后期工作量和正确率的 统计。

◆医疗卫生机构的"地区"、"单位"见 附件;学校、机关、企业的"地区"、 "单位"由各单位自行拟定。

20

## 武进区疾病预防控制中心

X 素养学习 • • • 个人信息 地区: 常州市 武进区 前黄镇 姓名: 张三 年龄: 30~35岁以下 性别: 男 文化: 大专/本科 职业: 医务人员 单位: 前黄人民医院 开始答题

◆基本信息填写完成后, 点击"开始答题"按钮, 进入健康素养学习系统 (普及版)答题界面。

1

### 武进区疾病预防控制中心

**()** 

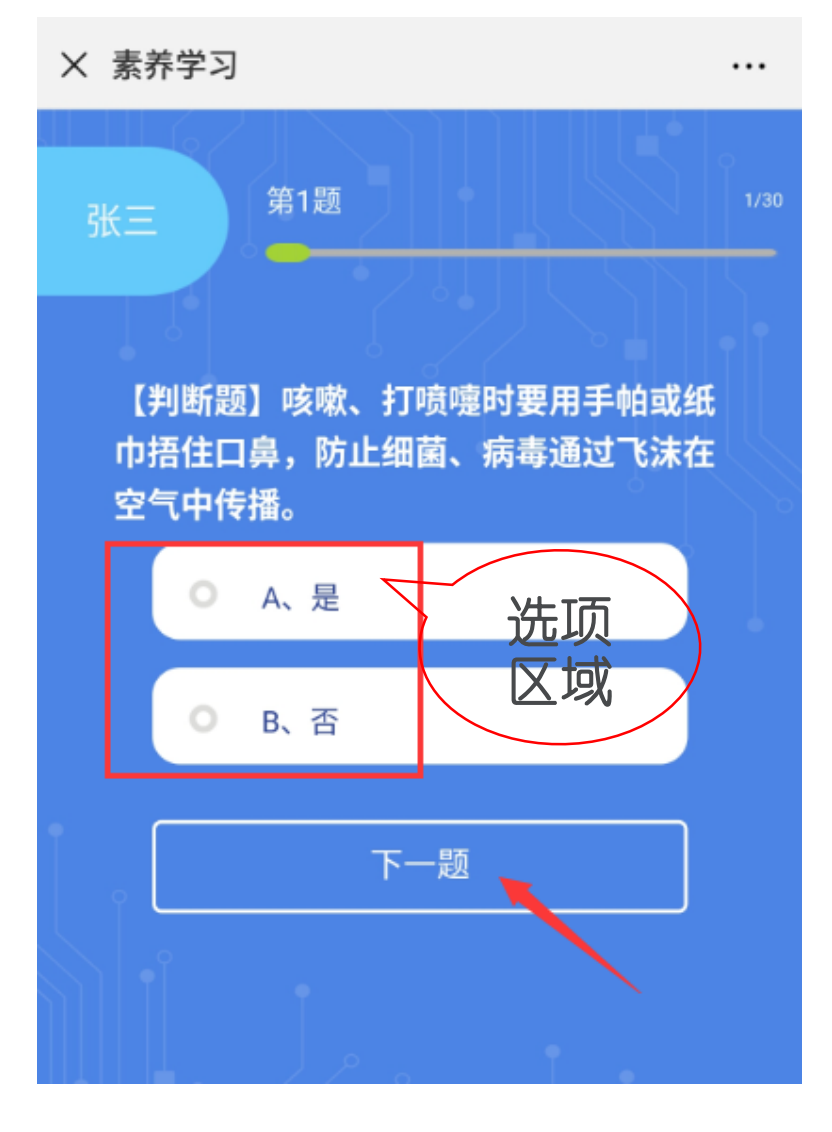

◆开始答题。

在选项区域选择答案。

•判断题和单选题在选择完答案后,可自动跳转到下一题。

·多选题的跳转需点击"下一题" 按钮。

### 武进区疾病预防控制中心

[ **]** }

◆结束答题, 交卷。 答题完成, 如不需修 改, 点击"提交试卷" 按钮, 并确认交卷, 即完成本次答题。

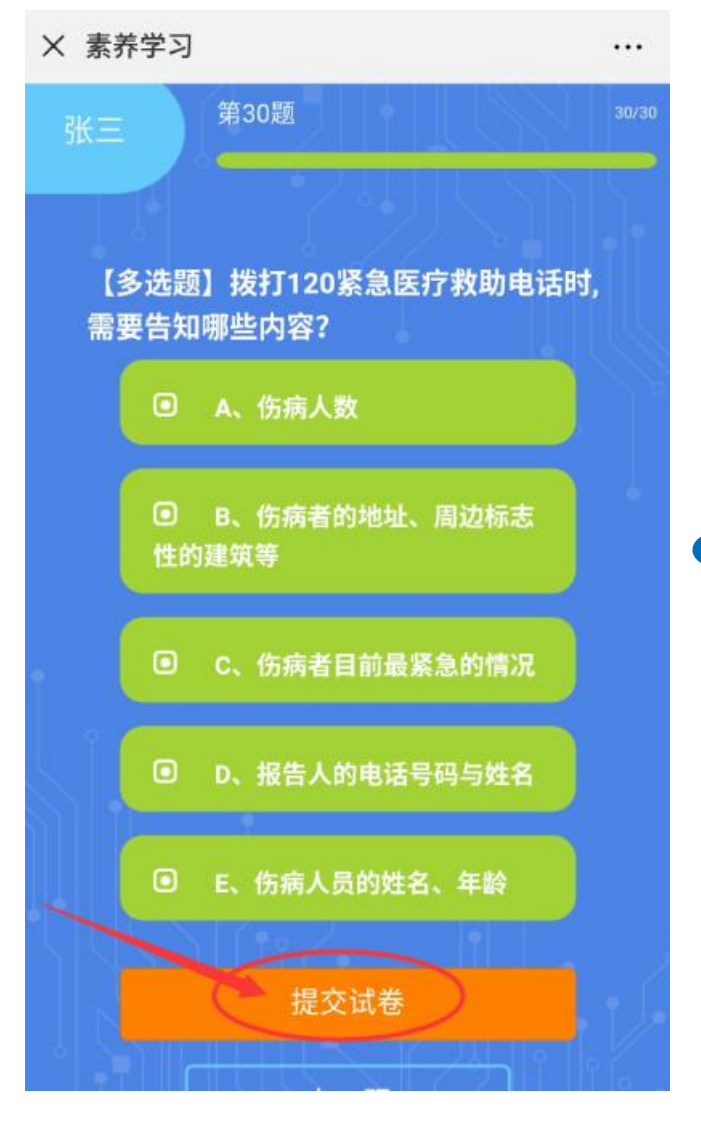

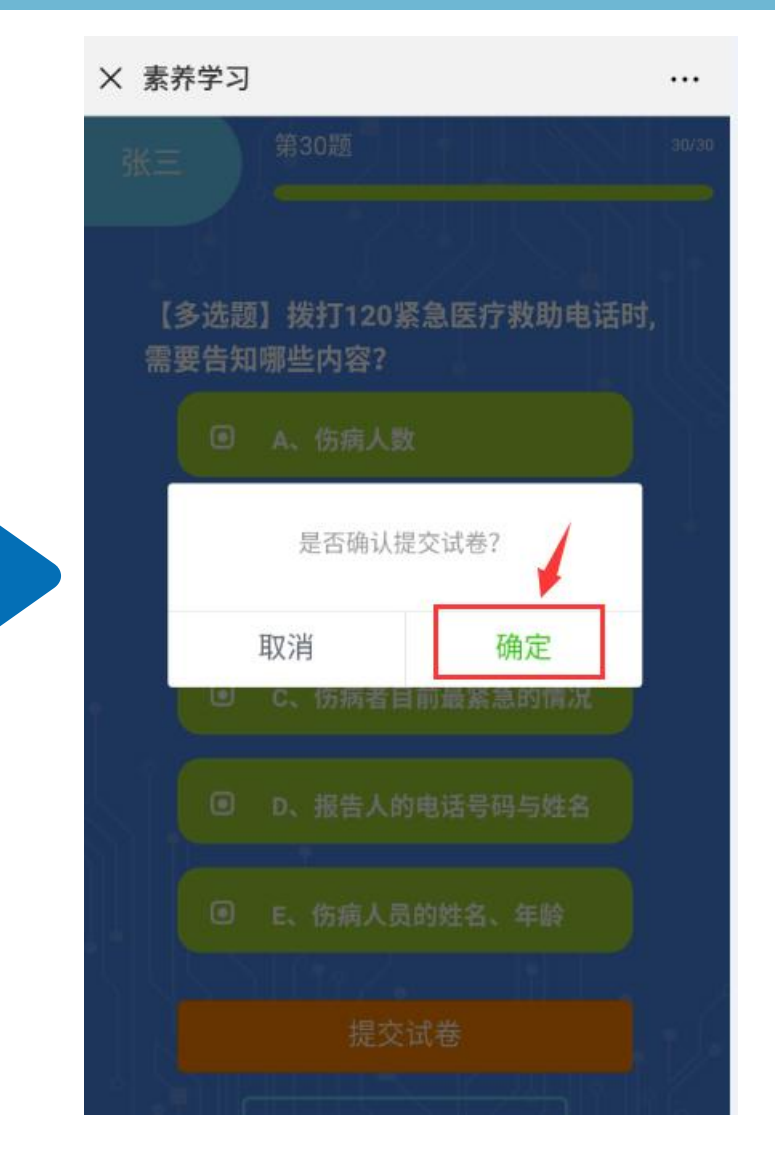

### 武进区疾病预防控制中心

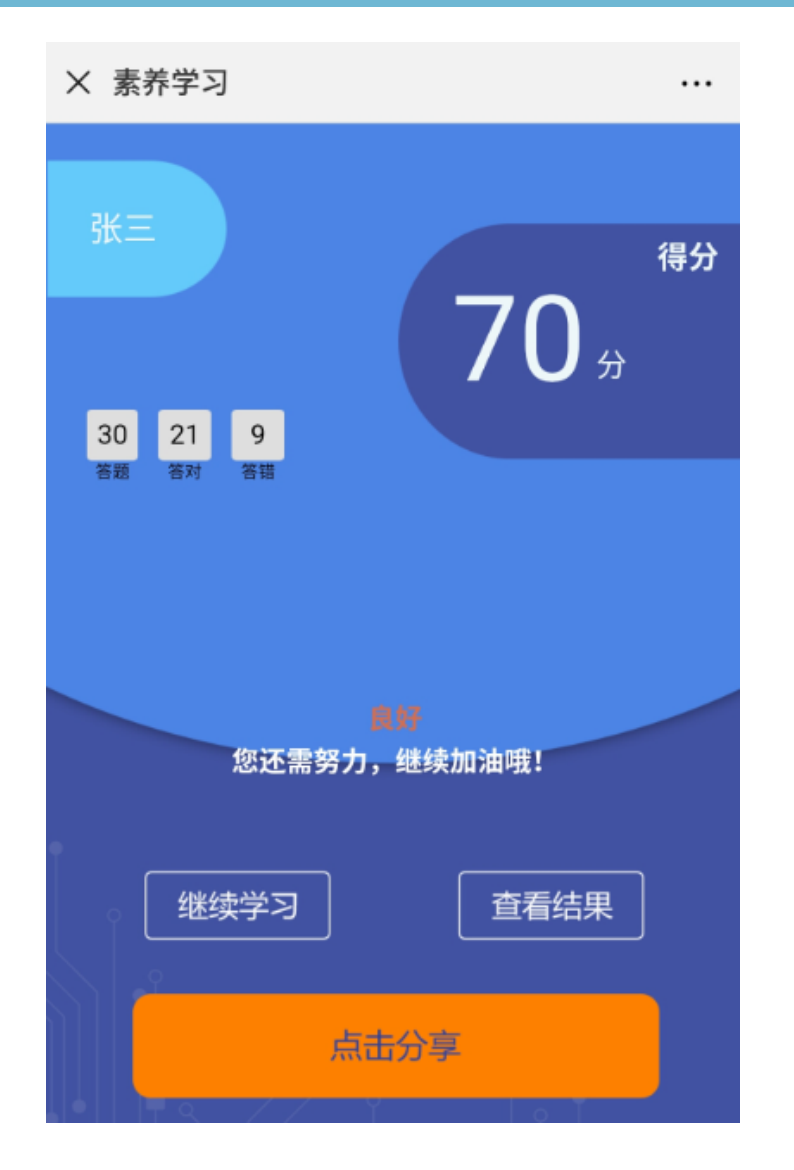

◆交卷后可查看本次答题得分。 ◆点击"查看结果"按钮,可以查 看每题的答题情况和正确答案。 ◆ 如想再次学习,点击"继续学习" 按钮,无需再次输入基本信息即可 二次答题。

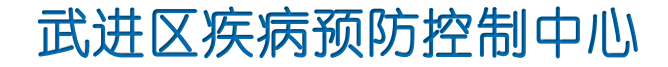

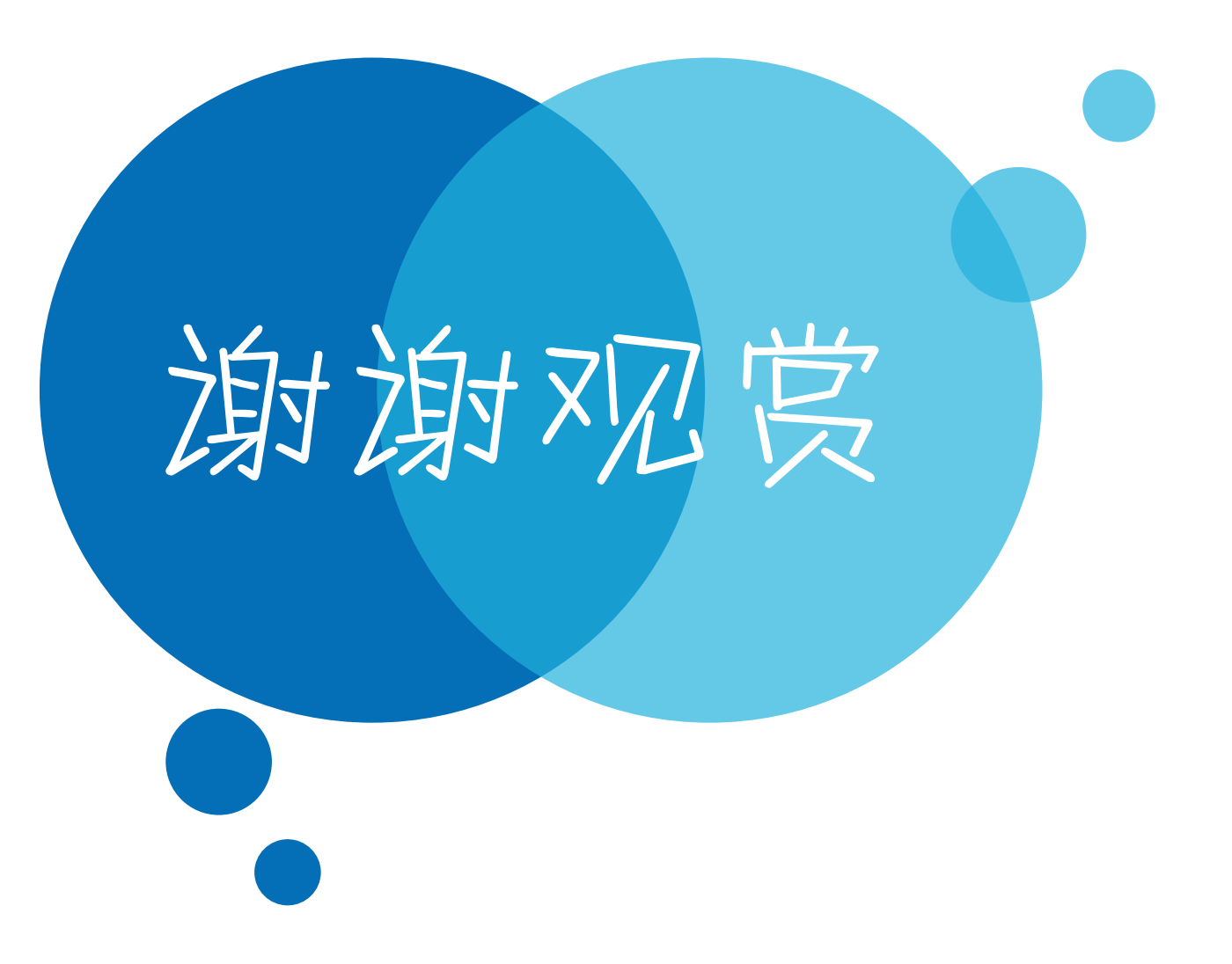